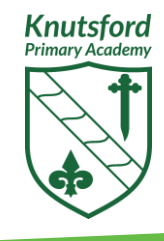

## **Arbor Parent Portal – Set Up Instructions**

| Stage                | Task                                                                                                    |
|----------------------|----------------------------------------------------------------------------------------------------|
| Set-up<br>Account    | <ol> <li>On a PC or laptop, using a normal browser (ideally Chrome) use the following link for Arbor's log in: <u>https://knutsford-primary-academy.uk.arbor.sc</u></li> <li>Select the "First Time Logging In?" link         Log in     </li> </ol>                                                                |
|                      | Enter your email address                                                                                                    |
|                      | Enter your password                                                                                                    |
|                      | First time logging in?     Forgot your password?                                                                                                    |
|                      | Log in                                                                                                    |
|                      | Irouble logging in? Click <u>here</u> for help                                                                                                    |
|                      | 3 Follow the set-up instructions on the screen                                                                                                    |
| Decoword             |                                                                                                    |
| Password             |                                                                                                    |
| Download<br>App      | In the Google Play Store or Apple App Store, search and download the Arbor Parent and Guardian Portal App to your mobile device.                                                                                                    |
| Log In to<br>the App | <ol> <li>Log in to the Arbor Parent and Guardian Portal App using your email<br/>address you originally set up your account with</li> <li>Select Knutsford Primary Academy as your school</li> <li>Enter your password that you previously created</li> <li>If asked, confirm your child's date of birth</li> </ol> |
|                      | rou should now be able to log in and easily access your child s information.                                                                                                    |
| Trouble-<br>shooting | Should you have any issues, please first repeat the steps above from the beginning. If you continue to have difficulties logging, please contact the School Office.                                                                                                    |
|                      | https://support.arbor-education.com/hc/en-us/articles/212097029-The-Arbor-<br>Parent-Portal-quick-introduction                                                                                                    |

Principal: Eileen Anderson | CEO: Vicky Parsey admin@knutsfordprimaryacademy.org.uk | 01923 466020 | Knutsford Primary Academy, Balmoral Road, Watford, WD24 7ER Aspire Academies Trust, a company limited by guarantee registered in England and Wales. Charity number 08187216. VAT registration 196382272

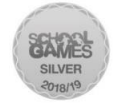

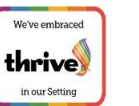

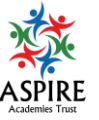

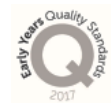

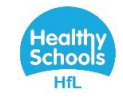